# Tidal Enterprise Scheduler:windows代理的 agent.ini檔案

#### 目錄

<u>簡介</u> <u>必要條件</u> <u>需求用元件</u> <u>慣例</u> <u>組</u>關資訊

## <u>簡介</u>

本文檔提供Windows Agent.ini檔案的配置資訊。

## <u>必要條件</u>

#### <u>需求</u>

必須安裝並運行Windows代理,並且您必須擁有在Agent\Bin目錄中編輯和建立檔案的許可權。

#### <u>採用元件</u>

本文檔中的資訊基於Tidal Windows代理。

本文中的資訊是根據特定實驗室環境內的裝置所建立。文中使用到的所有裝置皆從已清除(預設) )的組態來啟動。如果您的網路正在作用,請確保您已瞭解任何指令可能造成的影響。

#### <u>慣例</u>

如需文件慣例的詳細資訊,請參閱<u>思科技術提示慣例。</u>

### <u>組態</u>

通常,在Windows服務管理器的Windows代理路徑行中輸入Windows代理的啟動引數。這些引數可 以直接新增到Windows Agent Bin目錄下的agent.ini檔案中(例如,C:\Program Files(x86)\TIDAL\Agent\Bin)。

完成以下步驟以建立或更新agent.ini檔案:

- 1. 以代理所有者身份登入到運行Windows代理的系統。
- 2. 轉到包含配置檔案的Agent\Bin目錄。例如,\Program Files(x86)\TIDAL\Agent\Bin。
- 3. 如果存在,請備份現有的agent.ini檔案。
- 4. 在文本編輯器(例如,記事本)中開啟agent.ini檔案。
- 5. 檔案至少應包含以下兩行:
  - [config] [AgentName]

其中AgentName是要建立的代理的名稱。

6. 在[AgentName]下新行上新增啟動。例如,若要啟用調試,請新增以下引數: Verbosity=Tidaldebug Debug=Yes

注意:重複此步驟以新增其他引數。

## 相關資訊

• 技術支援與文件 - Cisco Systems